# **t: connect**<sup>®</sup> Diabetes Management Application

### Getting Started Guide

Congratulations on the purchase of your new insulin pump from Tandem Diabetes Care<sup>®</sup>. Your decision to use insulin pump therapy is a sign of your commitment to actively manage your diabetes.

This guide provides the basic steps to get you started using the t:connect<sup>®</sup> Diabetes Management Application and is not meant to replace the t:connect<sup>®</sup> Application User Guide.

For more comprehensive information, please refer to the t:connect<sup>®</sup> Application User Guide available online at: http://tconnect.tandemdiabetes.com/help/

Need help? We are here for you 24 hours a day, 7 days a week at **1-877-801-6901**.

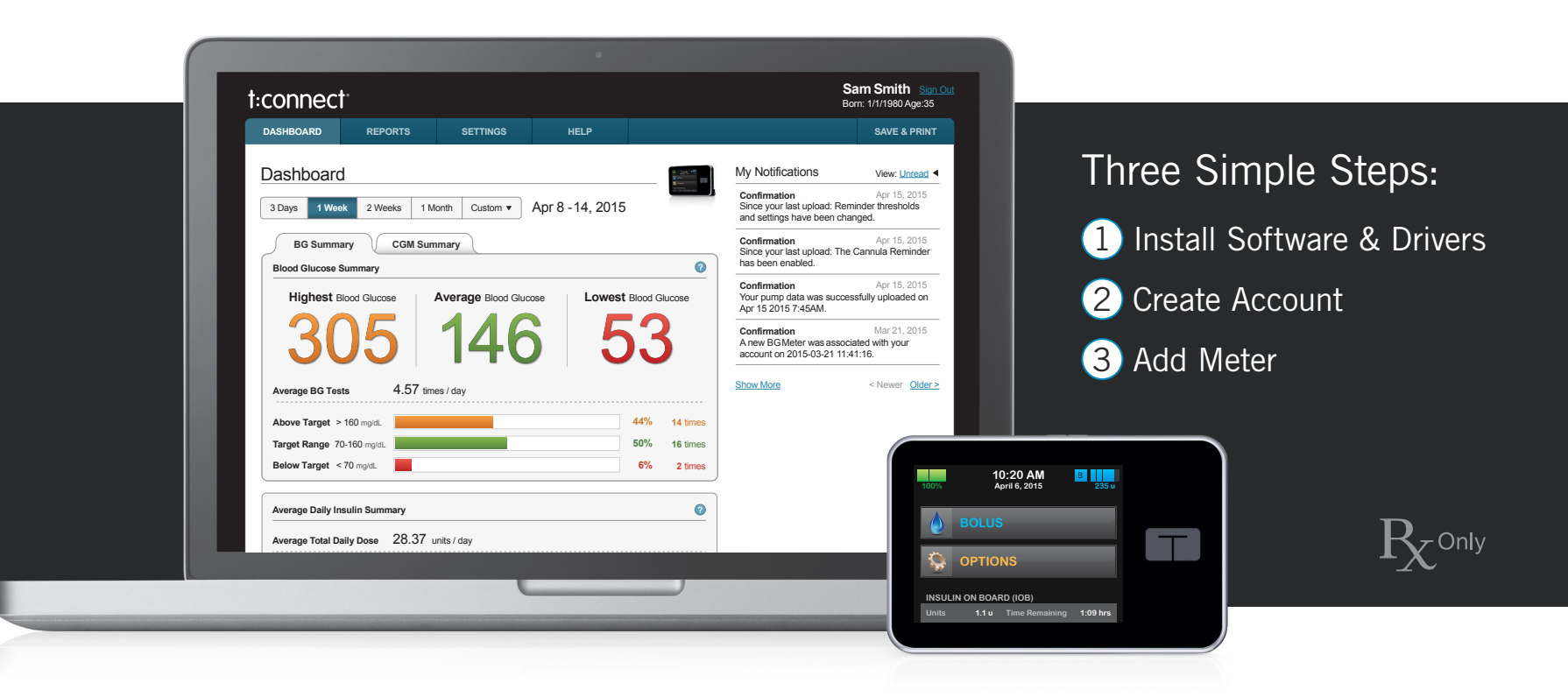

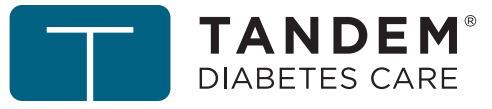

### What You Need:

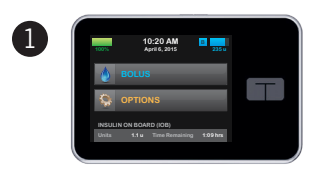

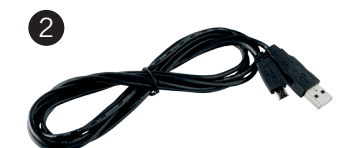

Your Pump

USB Cable

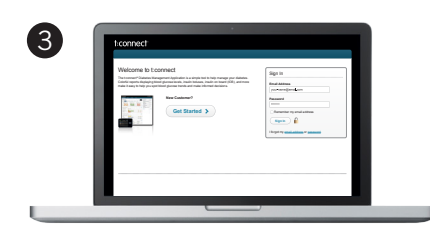

Computer The computer will need internet access, compatible operating system and compatible internet browser

**Operating System Requirements:** 

| Microsoft <sup>®</sup> | Microsoft® Windows® 8<br>Microsoft® Windows® 7<br>Microsoft® Windows® XP                                                                        | (32 or 64 bit)<br>(32 or 64 bit)<br>(32 bit only) |
|------------------------|----------------------------------------------------------------------------------------------------|---------------------------------------------------|
| Apple®                 | Mac <sup>®</sup> OS X <sup>®</sup> Yosemite<br>Mac <sup>®</sup> OS X <sup>®</sup> Mavericks<br>Mac <sup>®</sup> OS X <sup>®</sup> Mountain Lion | (v10.10.x)<br>(v10.9.x)<br>(v10.8.x)              |

Compatible Internet Browsers:

| Internet Explorer® | Chrome™           | Mozilla Firefox®  | Safari®           |
|--------------------|-------------------|-------------------|-------------------|
| 8.0 or later       | 15.0 or later     | 7.0 or later      | 5.1 or later      |
| (Windows Only)     | (Windows and Mac) | (Windows and Mac) | (Windows and Mac) |

#### Intended Use

The t:connect<sup>®</sup> Diabetes Management Application is intended for use by individuals with diabetes mellitus who use Tandem Diabetes Care<sup>®</sup> insulin pumps, their care givers, and their healthcare providers in home and clinical settings. The t:connect Application supports diabetes management through the display and analysis of information downloaded from Tandem Diabetes Care insulin pumps and specified blood glucose meters.

#### △ Warnings

United States (U.S.) Federal law restricts this device to sale by or on the order of a physician. Consult with your healthcare provider before making any changes to your treatment. The t:connect Application is intended for use by patients and healthcare providers who are familiar with the management of diabetes.

#### Important User Information

Thoroughly review all product instructions before using the t:connect Application for warnings and other important user information. Discuss with your healthcare provider how you should use data from the t:connect Application to help manage your diabetes. Incorrect use might lead you to misunderstand the information provided by the t:connect Application.

Need help? We are here for you 24 hours a day, 7 days a week.

1-877-801-6901

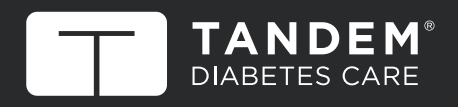

11045 Roselle Street • San Diego, California 92121 www.tandemdiabetes.com

© 2015 Tandem Diabetes Care, Inc. All rights reserved. t:connect and Tandem Diabetes Care are registered trademarks of Tandem Diabetes Care, Inc. All other trademarks are property of their respective owners. For a list of patents, please see www.tandemdiabetes.com/patents.

007835-AW\_A

### Install the Uploader Software and Drivers

1) Go to http://tconnect.tandemdiabetes.com. Click **Get Started** to download the t:connect Uploader.

| Welcome to t:connect<br>The t:connect® Diabetes Management Application is a simple tool to help manage your diabetes.<br>Colorful reports displaying blood glucose levels, insulin boluses, insulin on board (IOB), and more<br>make it easy to help you spot blood glucose trends and make informed decisions. |               | Sign In                                                                                  |
|----------------------------------------------------------------------------------------------------|---------------|------------------------------------------------------------------------------------------|
|                                                                                                    |               | Email Address                                                                            |
|                                                                                                    | New Customer? | Password    Remember my email address   Sign In   I forgot my email address or password. |

2) Click on the green button to download the t:connect Uploader, and follow the online steps to install it on your computer.

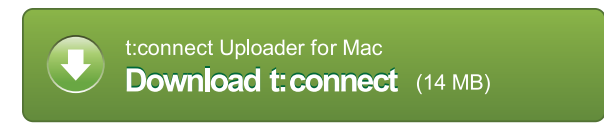

Note: The software download experience may vary depending on the web browser you are using.

## Create an Account and Upload Your Pump

- Run the t:connect Uploader software. The t:connect Uploader software should automatically start after you complete the installation. If it does not automatically start, double click the program's icon on your desktop or applications folder.
- 2) Connect your pump to your computer.

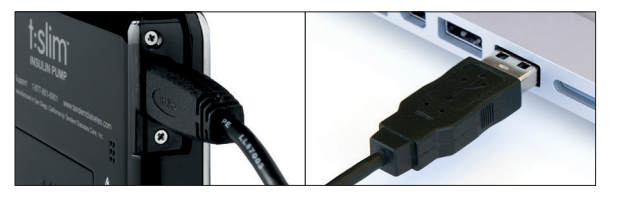

Connect one end of the USB cable to your pump and the other end to a USB port on your computer.

Note: You do not need to disconnect your infusion set or stop insulin delivery.

 The t:connect Uploader will detect your pump and display its serial number on the computer screen. Click the Start Upload button.

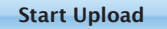

Get Started...

4) The t:connect Uploader will prompt you to create a new account. Click the **Get Started** button.

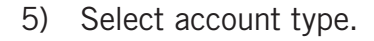

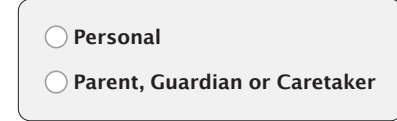

Note: If you already have an account, just sign in with your username (email address) and password to add your new pump to your existing t:connect account.

6) Fill in the necessary details to create your account.

| My First Name |                        | My Last Name     |  |
|---------------|------------------------|------------------|--|
| Email         |                        | Confirm Email    |  |
| My Password   | (8 characters minimum) | Confirm Password |  |

7) Enter your Blood Glucose Limit values to personalize and color code your reports.

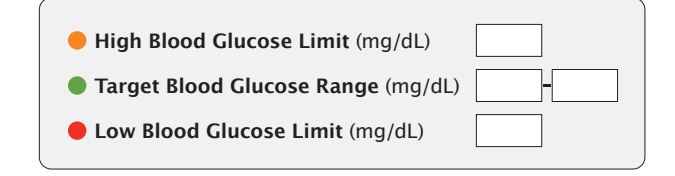

#### Congratulations!

You have created your t:connect account.

Check your email inbox for a welcome message from Tandem Diabetes Care, and click the link to confirm your email address.

## Add Your Meter

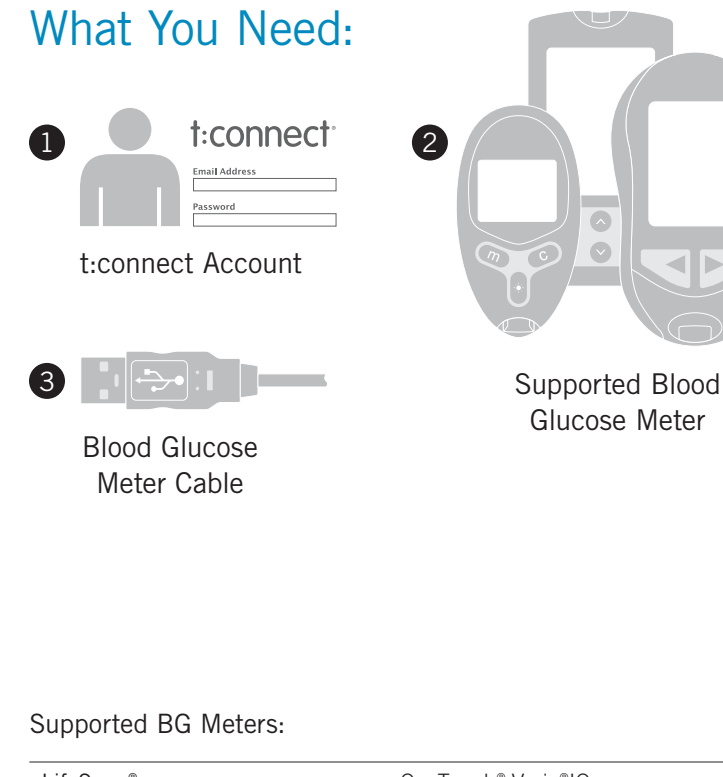

| LifeScan®             | OneTouch® Verio®IQ                           |
|-----------------------|----------------------------------------------|
|                       | OneTouch <sup>®</sup> UltraMini <sup>®</sup> |
|                       | OneTouch® Ultra®2                            |
| Roche®                | Accu-Chek <sup>®</sup> Aviva*                |
|                       | Accu-Chek <sup>®</sup> Compact Plus*         |
| Abbott Diabetes Care® | FreeStyle® Lite®                             |
|                       | FreeStyle® Freedom Lite®                     |
|                       |                                              |

\* Accu-Chek® Aviva and Accu-Chek® Compact Plus are not currently compatible with Mac® OS X®.

Plug a supported BG meter in to your computer. 1)

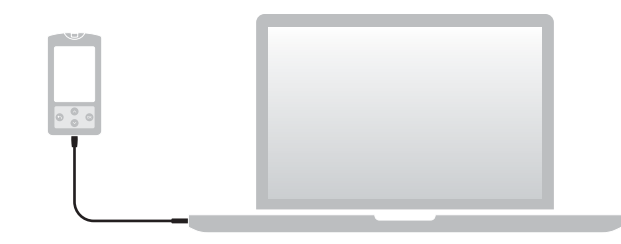

2) Run the t:connect Uploader. Click the Start Upload button.

Start Upload

3) The t:connect Uploader will identify your new BG meter. Click the Link Meter button.

Link Meter...

Sign in to your t:connect account 4) to link your BG meter.

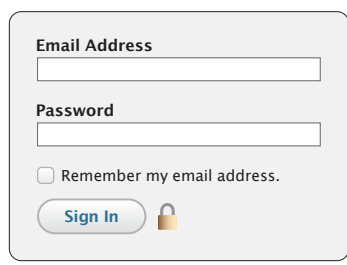